## **Note-Taker Instructions**

- 1. Scan notes and save as a **pdf** 
  - → Photo files are not usable!
  - → If using a scanning app on your phone make sure you have sent it to yourself to be saved before you attempt to upload.
  - → If you need additional information or assistance regarding how to scan the notes please let me know. There are serval possible ways to accomplish this.
- 2. Upload notes to Accommodate
  - → Go to <a href="https://hws-accommodate.symplicity.com">https://hws-accommodate.symplicity.com</a>
  - → Log in using your HWS credentials
  - → Select the Note Taker Network tab from the menu bar at the top of the screen.
  - → Select Note Dropoff
    - Choose course from the drop-down menu
    - Title the notes using the course name/number and the date the notes were taken. (ex. AMST 101-01 1/25/2022)
    - You can add a description if you feel it is necessary
- The Note Library will display all of the notes you have uploaded as a reference and confirmation that everything is being displayed correctly.
- 3. If you have any questions or concerns please contact Disability Services at <u>ctl@hws.edu</u> or (315) 781-3351.